راهنمای عملی حذف و اضافه اینترنتی 962

اگر مجاز به حذف و اضافه اینترنتی هستید راهنمای تصویری زیر چگونگی انجام حذف و اضافه اینترنتی را به شما نشان میدهد.

۱- وارد سایت ناد شوید و به صفحه شخصی خود بروید . از منوی ثبت نام دروس دانشجو روی گزینه حذف و اضافه کلیک

|                                                                                                    | ·                                                                                                    |
|----------------------------------------------------------------------------------------------------|----------------------------------------------------------------------------------------------------|
| ا الم الم الم الم الم الم الم الم الم ال                                                                                                    | (A) (- (B) X)                                                                                                    |
| ← → Ĉ ń 🗅 tms1.tvu.ac.ir:7002/Student/                                                                                                    | 무 🔤 ☆ 🔳                                                                                                    |
| الله کاربر : المحال الله کاربر : المحال الله کاربر : المحال الله کاربر : المحال الله کارب کارب کارب کارب کارب کارب کارب کارب                                                                   | م المندق والمحقق الم                                                                                                    |
| المكتنب                                                                                                    | UNIVERSITY<br>MANAGEMENT                                                                                                    |
|                                                                                                    | دانشگاه - دانشگاه فنی و حرفهای صفحه اول >                                                                                                    |
|                                                                                                    | تحسیدوی شوی.<br>تعلیدای استاری<br>این التعالی استاری<br>این التعالی استاری<br>این التعالی استاری<br>این التعالی التعالی<br>این التعالی التعالی<br>این التعالی التعالی<br>این التعالی التعالی<br>این التعالی التعالی<br>التعالی التعالی التعالی<br>التعالی التعالی التعالی التعالی<br>التعالی التعالی التعالی التعالی<br>التعالی التعالی التعالی التعالی<br>التعالی التعالی التعالی التعالی<br>التعالی التعالی التعالی التعالی التعالی<br>التعالی التعالی التعالی التعالی التعالی<br>التعالی التعالی التعالی التعالی<br>التعالی التعالی التعالی التعالی التعالی<br>التعالی التعالی التعالی التعالی التعالی<br>التعالی التعالی التعالی التعالی التعالی التعالی التعالی التعالی التعالی<br>التعالی التعالی التعال |
|                                                                                                    |                                                                                                    |
|                                                                                                    |                                                                                                    |
| tms1.tvu.aciin7002/Student/confirmSelectStudentAction.do?form=LaxStatusConfirmStudentListStudyet=ConfirmStudent&Inder=findForLaxStatusReport&reset=true&parameter%28menuItem%29=1_3&parameter% | 28f%5EcurrentTerm%29=%24%7BuserProperty                                                                                                    |
| ا و موزرهان بندی انتخاب واحد 🔄 🔹 ا و موزرهان بندی انتخاب واحد 🛋                                                                                                    | ▲ Show all downloads ×                                                                                                    |
| Arstant 😥 🚞 💽 💿 🌚 😪 📕 🚿                                                                                                    | FA 🔓 👘 🗘 1:35 PM 💻                                                                                                    |

اگر دانشجوی روزانه بوده و یا دانشجوی شبانه ای باشید که پیش پرداخت انتخاب واحد را پرداخت کرده باشید صفحه ی

زیر مشاهده خواهید کرد

-۲

|                                                          |                                  |                                                       | ت دانشنجو                          | مشخصاد              |
|----------------------------------------------------------|----------------------------------|-------------------------------------------------------|------------------------------------|---------------------|
| 2 ( <b>1996)</b>                                         | شماره دانشجویان :                | 4 0000                                                | نموير:                             |                     |
|                                                          | کد منګ :                         |                                                       | نام خانوادگې :                     |                     |
| 5 <b>1</b>                                               | نام پدر :                        |                                                       | نام:                               |                     |
|                                                          | کد دوم :                         | 4                                                     | شماره شناسنامه :                   |                     |
|                                                          | : דוראל זפענ                     | مهندسی برق-مهندسی برق - کنترل کارشناسی پیوسته شبانه   | رشته :                             |                     |
| مرد                                                      | جنسيت :                          | كارشناسيي يبوسته                                      | مغطع :                             |                     |
| مناهل                                                    | تاھل :                           | شبانه                                                 | نوع نظام آموزشکِ :                 |                     |
|                                                          | وضعيت خدمت :                     | 921                                                   | نيمسال پذيرش :                     |                     |
|                                                          | شيوه آموزش :                     | پذیرش-انتقالی از سایر دانشگاهها با تغییر رشته         | نوع پذيرش :                        |                     |
|                                                          | نوع تعهد :                       | آزاد                                                  | سهميه قبونټ :                      |                     |
| کرچ                                                      | محل صدور :                       | فنې و مهندسې (007) / فنې و مهندسې (07)                | دانشکده/گروه :                     |                     |
|                                                          | وضعیت جسمانگ :                   | مسلمان                                                | دين :                              |                     |
| مجاز به حذف و اضافه/منتظر عمليات حذف و اضافه توسط دانشجو | آخرین وضعیت تحصیلات در کارنامه : |                                                       | مذهب :                             |                     |
| ×                                                        | وضعيت تحصيلاي :                  | غير يومى                                              | بومې / غير بومې :                  |                     |
|                                                          | نام لاتين :                      |                                                       | نام خانوادگې لاتين :               |                     |
|                                                          |                                  |                                                       |                                    |                     |
|                                                          |                                  |                                                       | ت تحصیلی ( جزئیات << )             | مشخصان              |
| 0.00                                                     | تعداد واحد گذرانده :             |                                                       | تعداد واحد اخذ شده تا این نیمسال : |                     |
| 0                                                        | تعداد نیمسال مشروطی:             | 1                                                     | تعداد نيمسال گذرانده :             |                     |
| 0.00                                                     | معدل تا كنون:                    |                                                       | معدل نيمسال قبل:                   |                     |
| 30                                                       | سقف واحد مجاز :                  | 15                                                    | كف واحد محاذ:                      |                     |
|                                                          |                                  | محازبه انتخاب واحد /ثبت معتبر انتخاب واحد توسط دانشحو | آخرين وضعيت تحصيلهن :              |                     |
|                                                          |                                  |                                                       |                                    |                     |
|                                                          |                                  |                                                       |                                    |                     |
|                                                          |                                  |                                                       |                                    |                     |
|                                                          | -                                |                                                       | ם ושועג נומנאו                     | مشحصاد              |
|                                                          | کد سمت :                         |                                                       | نام سمت :                          |                     |
|                                                          |                                  |                                                       |                                    |                     |
|                                                          |                                  | نام خانوادگی استاد                                    | نام استاد                          | "B <sub>III</sub> 🔻 |
| دادەك يافت نشيد.                                         |                                  |                                                       |                                    |                     |
|                                                          |                                  |                                                       |                                    |                     |
|                                                          |                                  |                                                       | امه 🗙 انصراف                       | IsI 🐨               |

۳- روی کلید ادامه کلیک کنید تا به صفحه حذف و اضافه (که همان صفحه انتخاب واحد است ) وارد شوید

| 15                                                                                                    | محن صدور: د                                                            | فنی و مهندسی(/۱۷۷) / فنی و مهندسی(/۷۷)                   | دانسخده/خروه :                                                     |  |
|----------------------------------------------------------------------------------------------------|------------------------------------------------------------------------|----------------------------------------------------------|--------------------------------------------------------------------|--|
|                                                                                                    | وضعيت جسماناك :                                                        | مسلمان                                                   | دين :                                                              |  |
| مجاز به حذف و اضافه/منتظر عمليات حذف و اضافه توسط دانشجو                                                                                           | آخرین وضعیت تحصیلاتِ در کارنامه : م                                    |                                                          | مذهب :                                                             |  |
| وروس                                                                                                    | ω                                                                      |                                                          |                                                                    |  |
| ×                                                                                                    | وضعيت تحصيلك : 🖊                                                       | غير بومي                                                 | بومک / غير بومک :                                                  |  |
|                                                                                                    | نام لاتين :                                                            |                                                          | نام خانوادگې لاتين :                                               |  |
|                                                                                                    |                                                                        | جمع تعداد واحد اخذ شده بیشتر از کف و کمتر از سقف مجاز    | وضعیت رعایت کف و سغف واحد:                                         |  |
|                                                                                                    |                                                                        | ميباشد                                                   |                                                                    |  |
|                                                                                                    |                                                                        |                                                          |                                                                    |  |
|                                                                                                    |                                                                        |                                                          | ان تاريخ درج 🐂 👘                                                   |  |
|                                                                                                    | ت نشد.                                                                 | دادەاي ياف                                               |                                                                    |  |
|                                                                                                    |                                                                        |                                                          |                                                                    |  |
|                                                                                                    |                                                                        |                                                          | دروس انتخابي                                                       |  |
| مشاهده                                                                                                    |                                                                        |                                                          |                                                                    |  |
| جزئيات وضعيت وضعيت وضعيت وضعيت ساعت                                                                                                    | ال) کنترلهای ارائه دهنده بازه اخذ واحد واحد امع ارائه.                 | نام وضعیت<br>زمانبندی ادائم می ورون                      | יוס,<br>דער געניי, גערייי, איז איז איז איז איז איז איז איז איז איז |  |
| کلاس خدی درس ، در نظری<br>درس درس دانشجو درس رشته                                                                                                  | و <sup>ی)</sup> ثبت نام (۱۹۵۰ دستنده درس نظری عملی <sup>و</sup> ی (۱۹۶ | استاد رسیندے ارادہ امتحان استاد رسیندے ارادہ استاد استاد | درس میردرس در درس<br>درس                                           |  |
| روزانه عادي عادي عادي                                                                                                    | <u></u> فنې و مهندسنې انتخاب واحد  2                                   | 10:00 از 08:00 تا 10:00 معتبر 10:00                      | ا 1 51001232 آئين زندگې 1                                          |  |
| روزانه عادي عادي عادي                                                                                                    | فنې و مهندسنې انتخاب واحد 3 0 حضورې                                    | معتبر 👐                                                  | 2 15002043 برنامه سازې کامپيوتر 5555                               |  |
| روزانه عادي عادي عادي                                                                                                    | فني و مهندسني انتخاب واحد 3 0 حضوري                                    | معتبر ومعبود                                             | 3860400567 زبان خارجى 51001033 3 📃                                 |  |
|                                                                                                    | (                                                                      | 15 m a b ist to b form                                   |                                                                    |  |
|                                                                                                    | ((j)) (j) (j) (j) (j) (j) (j) (j) (j) (j                               |                                                          |                                                                    |  |
|                                                                                                    |                                                                        | ^A J Ļ                                                   |                                                                    |  |
|                                                                                                    |                                                                        |                                                          | 4                                                                  |  |
| وزشهی بودمانهی 📴 حذف 🚽 ثبت                                                                                                    | س از دروس رشته دانشجو 🛛 🖄 انتخاب کلاس درس برای نظام آم                 | انتخاب کلاس درس از دانشکده دانشجو 🛛 🖄 انتخاب کلاس در،    | 🖄 انتخاب کلاس درس از تمامی دانشکده ها/گروهها 🧧                     |  |
| 🗸 بستن تبت نام توسط دانشجو 🛟 مشاهده کنترلهای تبت نام 🗕 مشاهده دروس مازاد (بیش دانشگاهی/ جبرانی) 🗕 مشاهده دروس رشته 🧕 برداخت الکترونیکی شهریه       |                                                                        |                                                          |                                                                    |  |
| دروس حذفي                                                                                                    |                                                                        |                                                          |                                                                    |  |
| 🕳 📷 کد نام کد نام کلاس نام رمانیندې رمانیندې وضعیت اعتبار شعریه(ربال) ارائه بازه اخذ واحد نوع وضعیت حذف وضعیت درس وضعیت اخذ وضعیت درس در ساعت ساعت |                                                                        |                                                          |                                                                    |  |
| ا درس درس ارائه درس استاد ارائه الفطات في من منافذ فرس بيدان عقلتي ارائه درس دانسيغو درس رسته بطري عقلتي .<br>الحاله الذكر                         |                                                                        |                                                          |                                                                    |  |
|                                                                                                    |                                                                        |                                                          |                                                                    |  |
|                                                                                                    |                                                                        |                                                          |                                                                    |  |
| 💙 لغو حذف 🔣 👷 یاك شدن دروس حذف شده از صفحه 🔰 درخواست مجوز حذف درس                                                                                  |                                                                        |                                                          |                                                                    |  |

نكات مهم در مورد اين صفحه

الف) کلید ا**نتخاب کلاس درس از دانشکده دانشجو (عمر)** برای انتخاب دروس عمومی کاربرد دارد

ب) کلید ا**نتخاب درس از دروس رشته دانشجو برای** انتخاب کلاس در سهای پایه و اصلی و تخصصی و انتخابی کاربرد دارد

ج) اگر درسی را باید عوض کنید یا از انتخاب آن پشیمان شده اید روی مربع اول سطر آن درس کلیک کنید (D)و روی

**دکمه ی حذف** (B) کلیک کنید. این درس به قسمت پایین صفحه منتقل می شود. حداکثر ۳ درس را می توانید به این قسمت

منتقل کنید. د) اگر درسی را حذف کرده اید و تمایل دارید به لیست شما برگردد و آنرا مجددا انتخاب کنید ، از قسمت فایل های حذف شده آن درس را انتخاب کنید و روی کلید **لغو حذف** در پایین صفحه (C) کلیک کنید . اینجا اگر شانس بیاورید و تا آن لحظه

کلاس پر نشده باشد و همچنین با درسهای موجود در لیست تداخل زمانی نداشته باشد ، درس به لیست دروس انتخابی شما برمی گردد.

۴- برای انتخاب یک درس جدید روی یکی از کلیدهای انتخاب کلاس درس از دانشکده دانشجو ( برای دروس عمومی ) یا انتخاب درس از دروس از دروس اصلی و تخصصی و پایه و انتخابی) کلیک کنید تا صفحه ی زیر ظاهر شود .

|                                                                        | نام درس :<br>نام کلاس درس :<br>نیمسال ارائه : 1950 ▼<br>حداقل ظرفیت :<br>کد استاد :<br>نوع ارائه : ••••••••••••••••••••••••••••••••••• | جستجوي کلاس درس<br>کد درس : 1707<br>کد ارائه کلاس درس :<br>مقطع ارائه :<br>وضعيت کلاس درس :<br>حداکثر ظرفيت :<br>نوع درس :<br>نوع درس :<br>نوع درس : مرتب بر اساس :<br>نوعداد نتيجه جنستجو در صفحه: 10 ب عرت بر اساس : |                                                    |
|------------------------------------------------------------------------|----------------------------------------------------------------------------------------------------|----------------------------------------------------------------------------------------------------|----------------------------------------------------|
| ا مفحه قبل مفحه بعد ()                                                 | 2 <b>û</b>                                                                                                    |                                                                                                    | نتایج جستجو (رکورد 1 تا 2 از 2 رکورد ) 📓           |
| مکان<br>برگزاری حداقل حداکثر تعداد<br>کلاس ظرفیت ظرفیت نامی درس<br>درس | جزئيات<br>بندي كلاس استاد ساير اساتيد زمانيندي تشكيل كلاس<br>درس                                                                       | تعداد تعداد گروه آموزشـی ارائه ارائه<br>واحد واحد کروه آموزشـی ارائه ارائه<br>نظری عملی دهنده درس                                                                                                    | تعداد<br>هفته نیمسال کد<br>حوز رازائه درس<br>استاد |
| 16:20 0 عملى 1395/10/04 از 16:20                                       | <u></u> مجيب آقا بابايي شىنبە از 18:50 تا 18:50 .                                                                                      | نرل صنعتی 0 1 استاندارد- برق و کامپیوتر 48                                                                                                    | نزمایشگاه کنت 1707 951 آزمایشگاه کنت 1707          |
| 16:20 مملى 1395/10/06 از 1395/ 16:20                                   | مجيب آقا بابايي - مجيب آقا بابايي دوشنبه از 16:20 تا 18:50                                                                             | نرل صنعتى 1 0 استاندارد- برق و كامپيوتر 47                                                                                                    | از مایشگاه کنت 1707 951 🚵 🛛 ک                      |
| 4                                                                      | 4 🕀<br>نتخاب                                                                                                    | · · · · · · · · · · · · · · · · · · ·                                                                                                    | •                                                  |

در صفحه ای که ظاهر می شود: ۲-۱- کد درس مورد نظرتان را وارد کنید (۱) ۲-۲- کلید جستجو را بزنید (۲). ۲-۳-هر تعداد کلاسی که برای آن درس وجود داشته باشد ظاهر می شوند (۳) ۲-۴- کلاس مورد نظرتان را با توجه به طرحی که از قبل تنظیم کرده اید انتخاب کرده و روی کلید انتخاب در پایین آن صفحه کلیک کنید(۴) . در صورتی که ظرفیت کلاس پر نشده باشد و با درس دیگری از نظر زمان تشکیل کلاس تنداخل نداشته باشد و رعایت پیشنیاز یا همنیاز نیز کرده باشید آن درس به لیست دروس انتخابی شما اضافه می شود. تنکر بسیار مهم : حتما باید درستون "وضعیت اعتبار ثبت نام "برای آن درس کلمه ی معتبر ثبت شود تا درس برای شما بصورت قطعی انتخاب شده باشد. خالی بودن این قسمت یا وجود کلمه ی غیر معتبر به معنی عدم انتخاب این درس است و نام شما در لیست استاد نخواهد بود

تذکر : مرحله ۴ و جزییات آنرا باید برای هر درس جدیدی که می خواهید انتخاب کنید تکرار کنید

تذکر ۳ : تا وقتی روی کلید **بستن ثبت نام توسط دانشجو** کلیک نکنید در بازه ی زمانی که مجاز به حذف و اضافه هستید می توانید به صفحه ی فوق مراجعه کرده و دروس را تغییر دهید . اما اگر این کلید را بکار ببرید دیگر نمی توانید دروس را تغییر دهید و تا زمان حذف و اضافه مجاز به تغییر دروس نخواهید بود . مواظب باشید .

> آرزوی موفقیت برای شما دانشجوی عزیز را داریم آموزش ۹۶/۱۱/۲۹